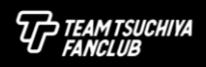

## STEP1.会員登録

①TEAM TSUCHIYAファンクラブの入会案内ページの 入金登録/ログインはこちら をクリック。

②TEAM TSUCHIYAファンクラブへの、入会申請画面が開き、「新規入会登録」をクリック。(下図1)

③入会申請画面にて、氏名とメールアドレスを入力して「送信」ボタンを押してください。(下図2)

④「送信」ボタンを押すと、入力したメールアドレス宛に、入会申請受領メールが届きます。(下図3) 入会申請受領メールに記載のURLから、本登録をお願いします。

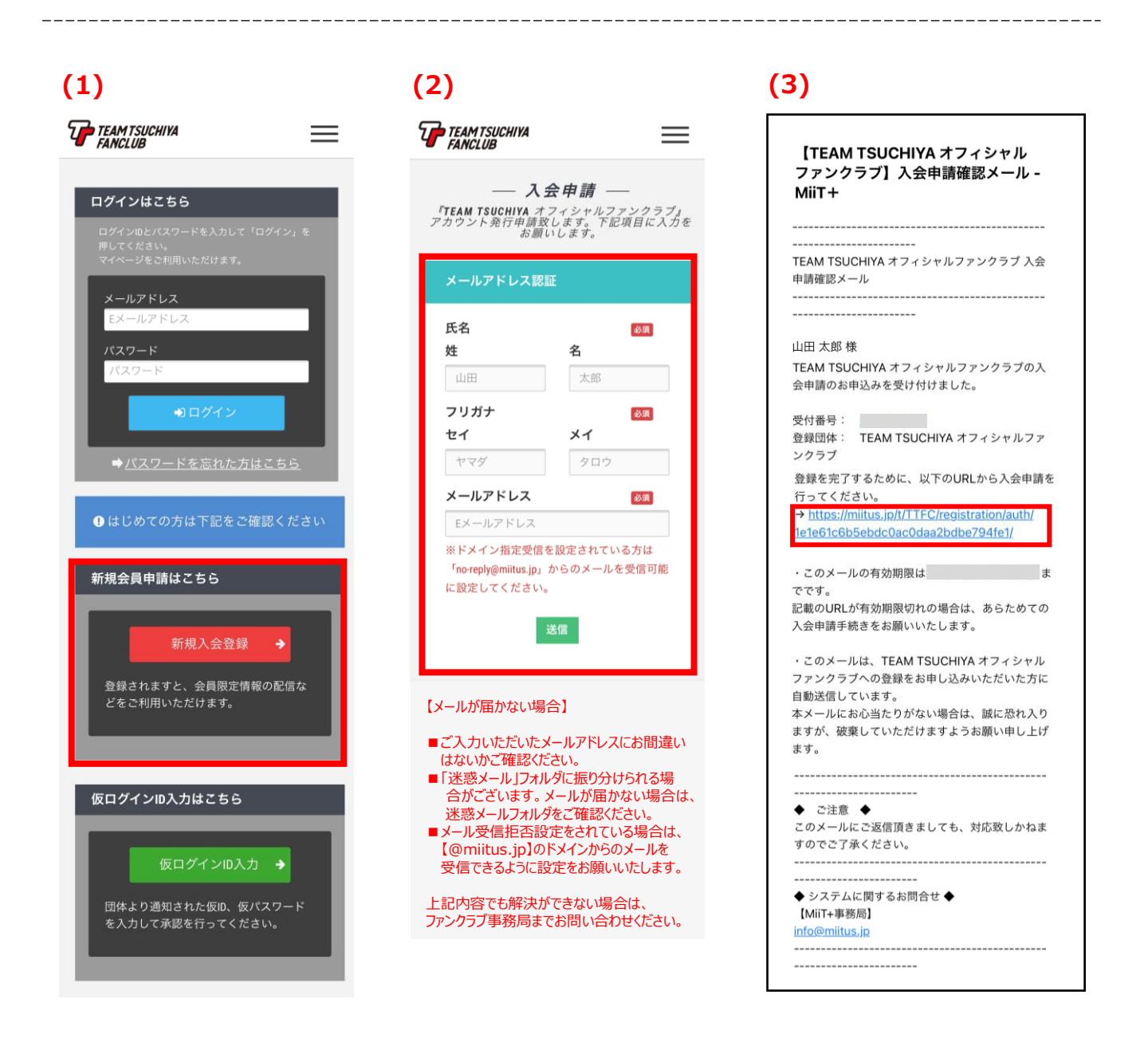

⑤本登録の画面に必要な情報を入力し(下図4)、TEAM TSUCHIYAファンクラブ会員規約 と、MiiT+の利用規約を確認頂き、同意するにチェック「く」をして下さい。(下図5)

⑥「確認」ボタンを押すと入会登録メールが届きます。メールに記載されているURLがTEAM TSUCHIYAファンクラブのURLになります。(下図6)

## 以上で、入会登録と無料会員としての登録が完了となります。 ※無料会員を希望の方は、ここまででお手続き完了となります。

TEAM TSUCHIYA

|                         |                                         | <b></b>                                                        |
|-------------------------|-----------------------------------------|----------------------------------------------------------------|
| FANCLUB                 |                                         | 【TEAM TSUCHIYA オフィシャル                                          |
| — 登録申請フォーム —            | 「TEAM TSUCHIVA オフィシャルファン<br>クラブ」規約      | ファンクラフ】入会登録メール - Mii1<br>+                                     |
| ユーザー情報入力                | 規約を確認して下さ                               |                                                                |
| 氏名 修須                   | い <sub>o</sub>                          | TEAM TSUCHIYA オフィシャルファンクラブ 入会<br>登録メール                         |
| 姓名                      |                                         |                                                                |
| 山田    太郎                | ГТЕАМ                                   | 山田 太郎 様                                                        |
| フリガナ 必須                 | TSUCHIYA オフ                             | この度は、TEAM TSUCHIYA オフィシャルファン                                   |
|                         | ィシャルファン                                 | クラノへの人会登録をいたたざ、誠にありかとう。<br>ざいます。                               |
|                         | クラブ」規約                                  | TEAM TSUCHIYA オフィシャルファンクラブへの                                   |
| 郵便番号 必須                 | 本規約は、「TEAM TSUCHIYA                     | 豆球が元」しましたのであ知らせいたします。                                          |
| 191) 123                | オフィシャルファンクラブ」                           | 登録団体: TEAM TSUCHIYA オフィシャルファ                                   |
| 例) 4567                 | (以下「本会」といいます。)                          | 団体へのお問合せ:                                                      |
|                         | に関して、第2章に定める会                           | teamtsuchiyafc@spandcom.jp                                     |
| <b>御追府県</b> び須 選択してください | 〇 相約に同音します                              | 下記URLより団体ページにアクセスしてください。<br>→ <u>https://miitus.jp/t/TTFC/</u> |
| 住所 改演                   |                                         | · · · · · · · · · · · · · · · · · · ·                          |
|                         |                                         | ファンクラブへの登録をお申し込みいただいた方<br>自動送信しています。本メールにお心当たりがな               |
| 建物名や部屋番号                | 「「」「「」「「」」「」「」「」「」「」「」「」「」「」」「」「」」「」」「」 | 場合は、誠に恐れ入りますが、破棄していただけ<br>まとうお願い申したげます。                        |
| 例) 〇△ビル123号室            | ישאאנדעייה ביווואי                      |                                                                |
| ※建物名がある場合は必ず入力して下さい     |                                         |                                                                |
| 連絡牛 网络                  | 利用規約を確認して下                              | ◆ ご注意 ◆                                                        |
| 例) 000-0000-0000        | 30%                                     | このメールにご返信頂きましても、対応致しかね<br>すのでご了承ください。                          |
| ※小イフン)を付けて入力してください      | $\int MiiT + ( \geq -$                  |                                                                |
|                         |                                         |                                                                |
| 生年月日 🛛 🔊 🛪              | シスク」が用売                                 | 【MiiT+事務局】                                                     |
| 2016 年                  | <u>ر</u> بار                            |                                                                |
| - 月                     |                                         |                                                                |
|                         | 「MiiT+(ミータス)」利用                         |                                                                |
|                         | 規約(以下「本規約」といい                           |                                                                |
| 性別 必須                   | ます。)は、株式会社インタ                           |                                                                |
| - 選択してください -            | ーナショナルスポーツマーケ                           |                                                                |
| パスワード 🛛 🔊               | ○ 利用規約に同意します                            |                                                                |
| 半角英数字をそれぞれ1種類以上含む8文5    | -                                       |                                                                |
|                         |                                         |                                                                |

## STEP2.会費のお支払い

一般会員(有料)になるためには、会費の支払いが必要です。

①"STEP1.会員登録"にて登録したログインIDとパスワードで、TEAM TSUCHIYAファンクラブ(MiiT+) にログインします。(下図1)

②「入会登録」の欄に、「新規会員年会費」が表示されますのでこちらをご選択ください。(下図2)

③決済情報の入力画面が表示されます。「お支払い内容を確認」いただき、クレジットカードあるいはコンビニオンライン決済を選択して「お支払い内容確認」をクリック。(下図3)

※銀行振り込みにて会費のお支払いをご希望の会員様につきましては、システム上で決済が出来ない 為、別途事務局までご連絡下さい。

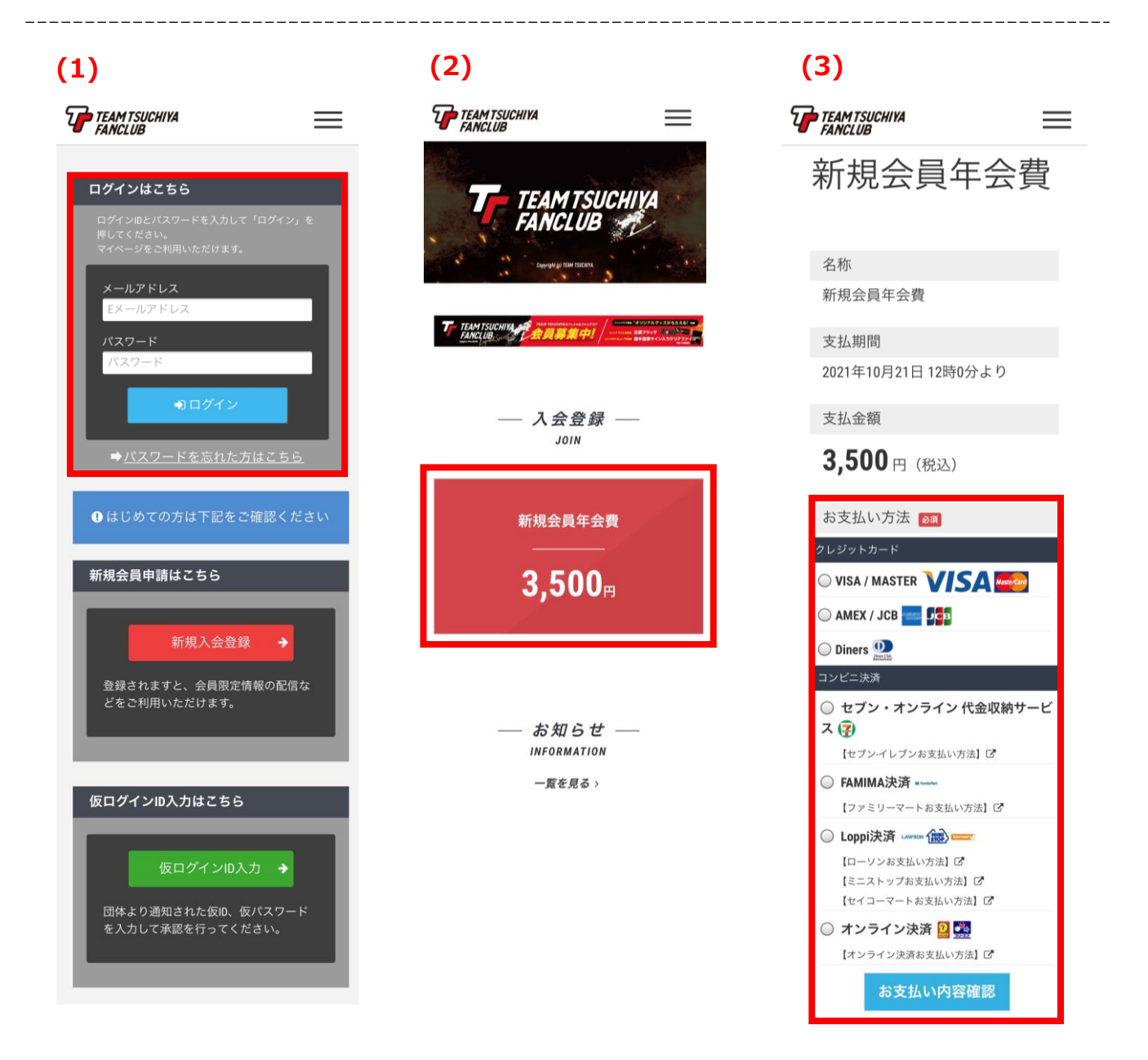

④それぞれの方法によるお支払い画面が表示されます(下図4.5)

⑤お支払い手続きが完了すると、決済完了画面が表示されます。(下図6)

以上で、一般会員(有料会員)の登録が完了となります。

| EAM TSUCHIYA<br>ANCLUB | $\equiv$      | TEAM TSUCH           | IYA           |     | TSUCHIYA<br>UB |
|------------------------|---------------|----------------------|---------------|-----|----------------|
| 7                      | クレジットカード決済    |                      | コンビニオンライ      | ン決済 |                |
| 払い金額                   |               | お支払い金額               |               |     | 汝 芩            |
| 3,5                    | 00円           |                      | 3,500円        |     | IX IA          |
| ブランド                   |               | 選択コンビニ               |               | あ   | りがとうご          |
| VISA                   | B Direct Call |                      | ELEVEN        |     | ·) /) · C ) C  |
|                        |               |                      | •             |     | います            |
| ジットカード番号               |               | 払込崇奋亏                |               |     |                |
| ex) 4321987654         | 4321234       | 払込票                  |               |     | お手続きが完了しました。   |
| 期限(month / ye          | ear)          |                      |               |     |                |
| 選択ください                 | 選択ください        | お支払い期限               |               |     | トップへ           |
| ュリティコード                |               |                      |               |     |                |
| 裏面3桁の番号(Al             | MEXは表面4桁)     | お支払い情報送信             | 8             |     |                |
|                        |               | 例)mail@              | example.com   |     |                |
| お支                     | 近しい           |                      |               |     |                |
|                        |               | お支払い情報送信             | Ē             |     |                |
|                        |               | 例)mail@              | example.com   |     |                |
|                        |               |                      | ž             | s信  |                |
|                        |               | € 上記番号をコン            | ビニ店頭へお持ちいただき、 | お支払 |                |
|                        |               | いください。<br>⑤ お支払いは現金( | のみになります。(クレジッ | ト払い |                |
|                        |               | は出来ません)              |               | _   |                |
|                        |               |                      | 完 了           |     |                |
|                        |               |                      |               |     |                |

TEAM TSUCHIYA オフィシャルファンクラブ事務局 (株式会社スポーツ・アンド・コミュニケーションズ内)

メールアドレス: <u>teamtsuchiyafc@spandcom.jp</u>

TEL 03-6427-8315 (平日 11:00~17:00) FAX 03-6427-8415